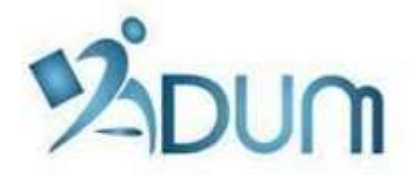

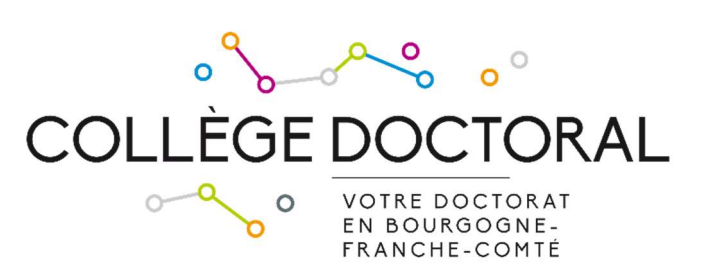

## ENROLLMENT WITH ADUM

Tutorial for students enrolling in first year of PhD thesis

## Preamble

- Registration is an important step, which must be carried out with your thesis supervisor.
- The registration period for the 2023/2024 year is from September 1 to November 13, 2023.
- If you are under a doctoral contract or if you wish to pay your registration fees in 3 installments, you must finalize your registration request as soon as possible early September.
- Prior to enrollment with ADUM, you must pay the student-life and campus contribution (CVEC) to the CROUS.

To register in 1st year of doctoral studies, go to <u>https://www.adum.fr/UBFC</u> to create your ADUM account<sup>1</sup>:

| UBFC                                                                                                    | UNIVERSITÉ<br>BOURGOGNE FRANCHE-COMTÉ                                                                                                    |
|----------------------------------------------------------------------------------------------------|----------------------------------------------------------------------------------------------------|
| Private space You are entering a restricted area Your email address : Password : Password : CREATE AN ACCOUNT Intranst encadrants / gestionnaires >> | Your private space is the space dedicated to all the proceedings regarding your PhD studies, enrollment, re-enrollment and PhD defense.         I allows you to:         • There access to your dossier that contains all your information         • There access to the ADUM Network services.         • Jobad the required administrative documents.         • Jobad the required administrative documents.         • Jobad the required administrative documents.         • Jobad the required administrative documents.         • Jobad the required administrative documents.         • Jobad the required administrative documents.         • Job dens         • entwork of doctors and PhD. Students         • display online your Skills Profile         • Digistr for hDH braining modules         • Di promote your research works by publishing them on dedicated websites         webmaster@adum.fr |

You will have to define your IDs and accept the conditions for use:

| When you create your pers                                                                   | onal account, this allows you to enroll as a PhD student and to benefit from different services offered by your university.                                                                                                    |
|---------------------------------------------------------------------------------------------|----------------------------------------------------------------------------------------------------|
| This account allows you to                                                                  | apply for a PhD thesis or to apply for the authorization to defend your thesis.                                                                                                    |
| In the case you cannot fill in                                                              | the application form in one session, you have the possibility to complete it later on.                                                                                                    |
| Once your application form                                                                  | is completed, your digital dossier will be sent to the administrative services and you will be able to print the required documents.                                                                                                    |
| Prepare the elements requ                                                                   | uired for your registration, in order to:                                                                                                    |
| <ul> <li>gain time when enrolli</li> <li>store descriptive data</li> </ul>                  | ing or re-enrolling                                                                                                    |
| <ul> <li>consult and book for t</li> </ul>                                                  | asianing models                                                                                                    |
| have access to a ensite a plane.                                                            | amble of experiences and skills in which you can find many elements to turnish you CV                                                                                                    |
| <ul> <li>nave access to online</li> </ul>                                                   | information, news of the doctoral school, of the university job offers, Ph.D. defense notices                                                                                                    |
| Every Ph.D. trainee and do<br>displayed online.                                             | ctors can update information about him/her at any time thanks to a secured access and can define what pieces information will be                                                                                                    |
|                                                                                             |                                                                                                    |
|                                                                                             |                                                                                                    |
| Define your access codes                                                                    | i de la constante de la constante d |
| Define your access codes                                                                    | 5                                                                                                    |
| Define your access codes<br>Main Email :                                                    | *                                                                                                    |
| Define your access codes<br>Main Email :                                                    | *                                                                                                    |
| Define your access codes<br>Main Email :<br>Password at least 8 charac                      | * ters long                                                                                                    |
| Define your access codes Main Email : Password at least 8 charac                            | * ters long                                                                                                    |
| Define your access codes Main Email : Password at least 8 charac                            | *<br>ters long                                                                                                    |
| Define your access codes Main Email : Password at least 8 charac Confirmation of the passwo | * ters long rd :                                                                                                    |
| Define your access codes Main Email : Password at least 8 charac Confirmation of the passwo | * ters long rd :                                                                                                    |

<sup>&</sup>lt;sup>1</sup> ADUM is the web application used at UBFC to manage your scholarship, from the first registration in PhD thesis to defence.

You will receive an activation link (valid for 24 hours) at the e-mail address you have given. The link will give you access to the following page:

| What do you want to do?                                                                                                    |                                  |
|----------------------------------------------------------------------------------------------------|----------------------------------|
| $\bigcirc$ I wish to enroll for $\fbox{\circ}$ year of PhD studies                                                                         |                                  |
| ○ I wish to defend my PhD defense on this date:                                                                                            | (no more than 3 months from now) |
| O I defended my PhD thesis on this date:                                                                                                   |                                  |
| University administrative area<br>Besancon v *<br>University you register at<br>Université Bourgogne - Franche-Comté v *<br>Doctoral Shool |                                  |
| (Please select a value) * Scientific area (Aucun chox possible) *                                                                          |                                  |
| CNU Section (Aucun choic possible)                                                                                                    |                                  |
|                                                                                                    | CREATE MY PROFILE                |

Select "I wish to enroll in first year of PhD thesis".

The "Academy" is **Besançon** for all PhD students.

The "Institution that will issue the diploma" is **Université Bourgogne Franche-Comté** for all PhD students.

Then you will select your **doctoral school** (DS) among the 6 UBFC DSs.

The "Specialty" field will appear:

|          | University administrative area                                    |                   |
|----------|-------------------------------------------------------------------|-------------------|
|          | Besancon 🗸 *                                                      |                   |
|          | University you register at                                        |                   |
|          | Université Bourgogne - Franche-Comté 🔽 *                          |                   |
|          | Doctoral Shool                                                    |                   |
|          | SPIM - Sciences Physiques pour l'Ingénieur et Microtechniques 🗸 * |                   |
| $\vdash$ | PhD speciality                                                    |                   |
|          | (Please select a value)                                           |                   |
| $\frown$ |                                                                   |                   |
|          | (Aucun choix possible) *                                          |                   |
|          |                                                                   |                   |
|          | CNU Section (Aucun choix possible)                                |                   |
|          |                                                                   |                   |
|          |                                                                   |                   |
|          |                                                                   | CREATE MY PROFILE |

Select your **doctoral specialty** in the list.

The "Institution where the thesis will be prepared" field will appear. Select **the institution where you are going to prepare your thesis** (it must correspond to the employing establishment or the establishment of your thesis director):

| Automatique                                                            |          |
|------------------------------------------------------------------------|----------|
| Iniversity you realister at                                            |          |
| (Please select a value)                                                | *        |
| (Please select a value)                                                |          |
| Université de Besançon                                                 |          |
| Université de Dijon                                                    |          |
| Université de technologie Belfort-Montbéliard                          |          |
| Ecole Nationale Supérieure de Mécanique et des Microtechniques (ENSMM) |          |
| AgroSup Dijon                                                          |          |
| - cho sector dene mornacique, auconacique et craitement u              | u signar |
|                                                                        |          |
|                                                                        |          |

The "Scientific domain" and "CNU Section" fields will be filled automatically.

You will then have to provide personal information to complete your profile. Please be as thorough as possible.

"Civil status" TAB:

| Civi status               | Civil status  |                  |
|---------------------------|---------------|------------------|
| Contact information       | Last name     | i Usual name     |
| Schooling                 | First name    | Middle name      |
| Administrative attachment | third name    | Usual first name |
| CVEC                      | Date of birth |                  |
| Status and Funding        | *             |                  |
| Thesis progress           | *             |                  |
| Foreign languages         | City of birth |                  |
| , oreign languages        | Nationality   |                  |

**"Married name" field**: this field has to be filled **only if you are a married woman** (it is your husband's family name)

"INE No" field: only the students who passed a baccalaureate in France after 1995 have an INE No (you can find it on the transcript of your baccalaureate marks). Do not fill this field if you do not have an INE No.

## "Contact information" TAB:

| Civil status              | Contact information                     |
|---------------------------|-----------------------------------------|
| Ontact information        | Cell phone                              |
| Schooling                 | i Main e-mail address (ADUM login ID) * |
|                           | Professional / institutional address    |
| Administrative attachment | Personal website                        |
| CVEC                      | ORCID identifier                        |
|                           | HAL identifier (IdHAL) 🛐                |
| Status and Funding        | LinkedIn account                        |
| Thesis progress           | Twitter account                         |
|                           | Researchgate account 🕦                  |
| Foreign languages         |                                         |
|                           | Current address                         |

We more particularly draw your attention to the "e-mail address" field. ADUM is a tool for the dematerialized management of UBFC PhD students, so a lot of information will be sent via e-mail.

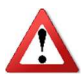

Main e-mail address: please enter a **permanent e-mail address that you check very regularly** and will keep checking once your thesis is completed.

Second e-mail address: please enter a second e-mail address if you have one. It will be used as a back-up address if we cannot reach you through your main address.

## "Schooling" TAB:

Δ

| Civil status              | Diploma allowing access to PhD studies     |  |
|---------------------------|--------------------------------------------|--|
| Contact information       | Country                                    |  |
|                           | ♥ V<br>City                                |  |
| Schooling                 | *                                          |  |
|                           | University                                 |  |
| Administrative attachment |                                            |  |
|                           | Type of diploma                            |  |
| CVEC                      | *                                          |  |
|                           | Name, Title                                |  |
| Status and Funding        | Speciality                                 |  |
|                           | *                                          |  |
| Thesis progress           | Parcours                                   |  |
|                           | Obtaining v * v                            |  |
| Foreign languages         | Mark or grade of the Master thesis Mention |  |
|                           | Rank                                       |  |

Diploma allowing you access to the PhD thesis :

In the **"Type of diploma" field, if your diploma was awarded abroad, select "foreign diploma" whatever the diploma is** (you will be able to provide details about your diploma in the "Name of the diploma" field). "Administrative attachment" TAB:

| Advir audua                                      | Administrative attachment                                                                                              |
|--------------------------------------------------|----------------------------------------------------------------------------------------------------|
| Contact information                              | For the academic year 2021-2022 this is your 1 ° registration for PhD Thesis                                           |
| Schooling                                        | Cotutelle Doctoral Program: <ul> <li>non</li> <li>yes planned</li> <li>yes ongoing</li> <li>yes established</li> </ul> |
| Schooling                                        | Date of your 1st registration for PhD thesis: *                                                                        |
| Administrative attachment                        | Date of entry at the University: *                                                                                     |
| CVEC                                             | Professional situation in the moment of your 1st registration for PhD thesis                                           |
|                                                  | ×.                                                                                                    |
| Status and Funding                               | University administrative area                                                                                         |
| 40.000                                           | University you register at                                                                                             |
| mesis progress                                   | * Université Bourgoone - Franche-Comté                                                                                 |
|                                                  | Doctoral Shool                                                                                                    |
| Foreign languages                                | * SPIM - Sciences Physiques pour l'Ingénieur et Microtechniques 🗸                                                      |
|                                                  | Dectorate speciality                                                                                                   |
|                                                  | Doctorace speciality                                                                                                   |
| Display management                               | * Automatique ~                                                                                                    |
| Display management                               | * Automatique v<br>University you register at                                                                          |
| Display management<br>Competencies and portfolio | * Automatique  University you register at  * Université de Besançon  V                                                 |

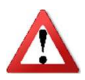

The "date of entry at the University of Bourgogne Franche-Comté" is the same as the "date of the beginning of the thesis".

"CVEC" tab :

The CVEC is the "Contribution Vie Etudiante et de Campus". Any student who registers and pays tuition fees at a French university must pay it to the CROUS. Before registering on ADUM, you must go to the website <a href="https://cvec.etudiant.gouv.fr">https://cvec.etudiant.gouv.fr</a> and pay the amount of 95 €. You will get a receipt of payment that you will have to deposit here (in PDF format).

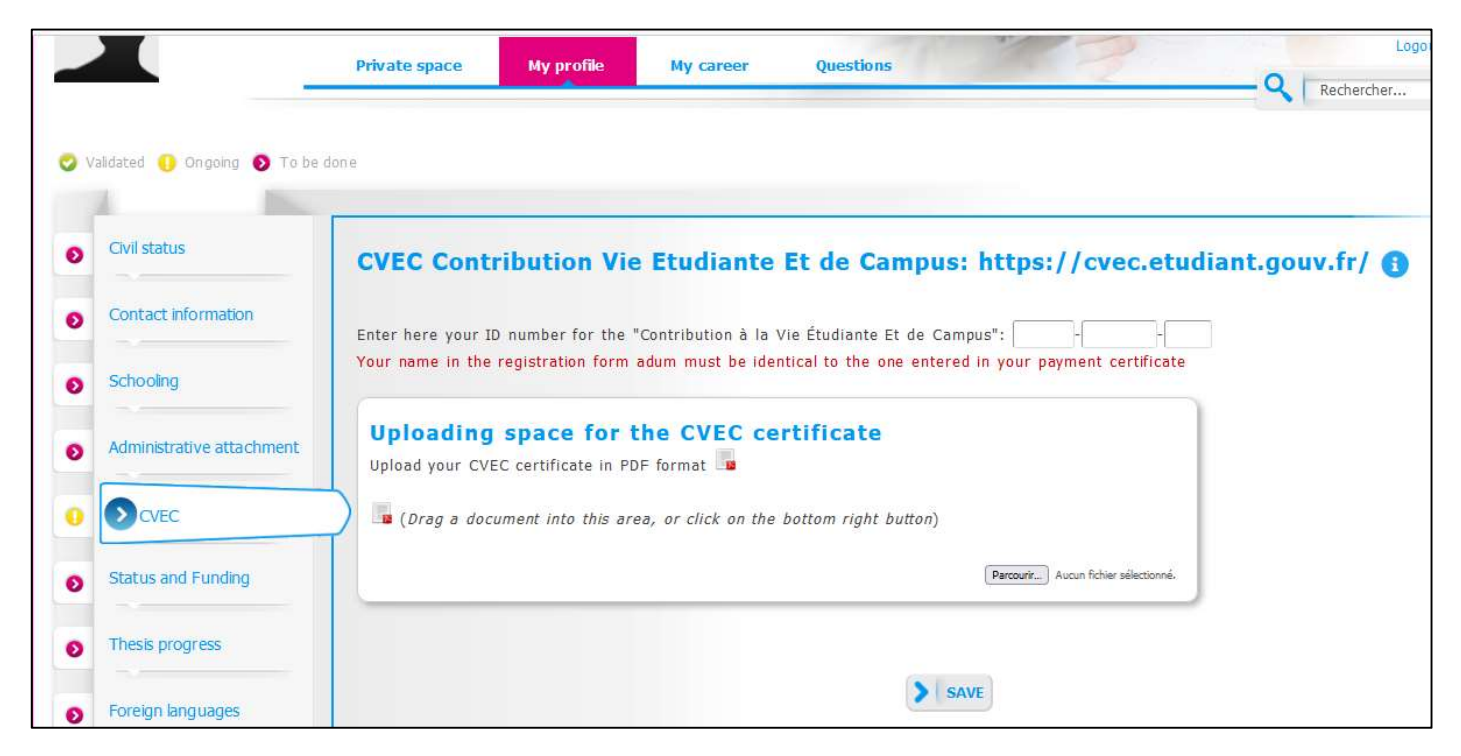

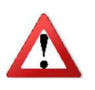

If you are enrolled in an international cosupervision and you have paid your registration fees in the partner institution, you do not have to pay the CVEC (you do not have to do anything on the CROUS website)

"Status and funding" TAB:

| Civil status              | Funding                                                                                                    |
|---------------------------|----------------------------------------------------------------------------------------------------|
| Contact information       | Statut                                                                                                    |
| Schooling                 | Fraction of working time dedicated to preparing the PhD thesis (as a fraction of a full-time work): * ③ full * 〇 p |
| Administrative attachment | Status:<br>* • remuneration dedicated to the preparation of the doctorate                                          |
| Administrative actaerment | * O remuneration not dedicated to the preparation of the doctorate                                                 |
| CVEC                      | Funding Type *                                                                                                    |
| Status and Funding        | Type of Work Contract                                                                                              |
| Thesis progress           | *                                                                                                    |
| Foreign languages         | Employer *                                                                                                    |
| Display management        | Funding source                                                                                                    |

In the field entitled "**Share of the working time devoted to the preparation of the doctoral degree** (on a full-time basis)", you can choose between "full time" and "part time". The legal duration of a doctoral thesis is 3 years, based on a full-time-equivalent devoted to research. If the whole three years are going to be devoted to the achievement of your PhD thesis, you must select "full time". If you have a salaried activity in parallel with your doctoral thesis, the thesis duration can be up to 6 years at most; in that case you must select "part time".

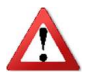

"Thesis progress" TAB:

| Civil status              | Thesis progress                                     |                              |
|---------------------------|-----------------------------------------------------|------------------------------|
| Contact information       | Caution! These data will be published on the Interr | 1et: http://www.theses.fr/ 🚺 |
| Schooling                 | Thesis title in French                              |                              |
|                           | 94<br>                                              |                              |
| Administrative attachment | Thesis title in English                             |                              |
| CVEC                      | *                                                   | 3                            |
| Status and Funding        | Keywords in French                                  |                              |
|                           | 1 - * 2 - *                                         |                              |
| Thesis progress           | 3 - * 4 -                                           |                              |
| Foreign languages         | 5 - 6 -                                             |                              |
| Direbu mana domont        |                                                     |                              |

It is important that you properly fill in the fields entitled "Thesis title in French", "Thesis title in English", "Key-words in French", and "Key-words in English" because **these data are automatically transferred to the theses.fr website**.

| THESIS SUPERVISION                          |                                                                                                    |
|---------------------------------------------|----------------------------------------------------------------------------------------------------|
| <b>1 Information</b> : From the 3r moments. | d typed letter, a search is carried out on all the people listed in the base that can direct a thesis. Wait a fe |
| If the name of your supervisor              | has only 3 letters, add a space and then enter the first letter of the first name.                               |
| – Thesis Director 👩 –                       |                                                                                                    |
| Choose a supervisor in the I                | ist below (HDR required)                                                                                         |
| * Choisissez une valeur                     | Y I I I I I I I I I I I I I I I I I I I                                                                          |
| Percentage of time                          |                                                                                                    |
|                                             |                                                                                                    |
| — Codirecteur (if one exi                   | sts) 🚯                                                                                                    |
| councercur (ir one car                      |                                                                                                    |
| Choisissez une valeur                       |                                                                                                    |
| Percentage of time 🗸 🗸                      |                                                                                                    |
| Lorsque la codirection est                  | assurée par une personne du monde socio-économique qui n'appartient pas au monde universitaire, le nombre de     |
| codirecteurs peut être porté                | à deux.                                                                                                    |
| Codirecteur (if one e                       | asts)                                                                                                    |
| Choisissez une valeur                       | Ť                                                                                                    |
| Percentage of time                          |                                                                                                    |
|                                             |                                                                                                    |

| 1                        |   |  |
|--------------------------|---|--|
| Industrial Collaboration | ∎ |  |
|                          |   |  |
|                          |   |  |

In the "Industrial collaboration" field, please select "yes" only if you are doing your doctoral studies within the framework of a CIFRE agreement.

| <b>k</b>      |                   |         | lli. |
|---------------|-------------------|---------|------|
| ummary of the | thesis project in | English |      |
|               |                   |         |      |
|               |                   |         |      |
|               |                   |         |      |
|               |                   |         |      |
| F             |                   |         | h.   |
|               |                   |         |      |

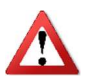

It is important that you properly fill in these fields because **these data are automatically transferred to the theses.fr website.** We strongly recommend that your supervisor reads it before publication.

"Foreign Languages" tab :

| 0 | Civil status                 | Foreign Languages                                                                        |
|---|------------------------------|------------------------------------------------------------------------------------------|
| ø | Contact information          | Renseigner Obligatoirement la langue anglaise                                            |
| 0 | Schooling                    | Mother tongue : *                                                                        |
|   |                              | Other languages                                                                          |
| 0 | Administrative attachment    | Language Level                                                                           |
| 0 | CVEC                         |                                                                                          |
| 0 | Status and Funding           | 2- v v<br>3- v v                                                                         |
| 0 | Thesis progress              | What is your knowledge level in French? ?       Written Expression       Oral Expression |
| 0 | Foreign languages            | (Please select a value) V (Please select a value) V                                      |
| 0 | Display management           | TOEIC obtained 🔿 yes 💿 no - Passé le Date 🛛 Mark 🗸                                       |
| Ø | Competencies and portfolio   | TOEFL obtained () yes () no - Passé le Date ( note :                                     |
| 0 | Individual training contract | Other test obtained 🔾 oui 💿 non                                                          |

You can indicate here your foreign languages skills.

"Display management" tab :

| Civil status               | Information displayed on the web                                                                                                    |
|----------------------------|----------------------------------------------------------------------------------------------------|
| Contact information        | If you wish to publish the information relating to your thesis on the internet, the bibliographic information linked to your thesis will be displayed default (title of the diploma, title, keywords, summaries). |
| Schooling                  | You can choose to display more information on your public ADUM profile by checking the corresponding items in the "Setting up my profile on I internet" section below.                                            |
| Administrative attachment  | Reporting a thesis under preparation or already defended is part of the good practices aiming to promote the visibility of French research.                                                                       |
|                            | I wish to publish the the information relating to my thesis on the internet according to the configuration below                                                                                                  |
| CVEC                       | (display only on public institutions websites: doctoral school, higher education establishment, theses.fr, etc.):<br>* O no * O yes                                                                               |
| Status and Funding         | You can complete your profile with as much information as possible about your career and skills.                                                                                                    |
|                            | For privacy issues, your profile will not be visible from search engines (Google, Yahoo, etc.). You can at any time decide not to appear on the intervia this form.                                               |
| Thesis progress            |                                                                                                    |
|                            | If you wish the information relating to your thesis to be displayed online, they will be published only after they are validated by you                                                                           |
| e al a                     | Doctoral School.                                                                                                    |
| Foreign languages          | Setting up my profile on the internet                                                                                                    |
|                            | secting up my prome on the internet                                                                                                    |
| Display management         | Diploma access PhD studies By default                                                                                                    |
|                            | THESE By default                                                                                                    |
| Competencies and portfolio |                                                                                                    |

The theses.fr database is fed through the automatic transfer of information relating to the data concerning your thesis which you declared at the time of your (re-)enrolment to the ADUM (first name, last name, title of the thesis, doctoral school, doctoral speciality, research unit, co-directing institution when applicable, date of your first inscription, keywords, abstracts).

More information available on the ABES website (Bibliographic Agency for Higher Education): <u>http://www.abes.fr/Theses/Les-applications/theses.fr</u>.

"Competences and portfolio" tab :

|   |                                                                                                    | Competencies and portfolio                                                                                                    |
|---|----------------------------------------------------------------------------------------------------|----------------------------------------------------------------------------------------------------|
|   | Contact information                                                                                             | Your profile will be accessible to recruiters and the research community, so consider updating your profile regularly to keep it up-to-date.     |
|   |                                                                                                    | Did you teach? (university, number of hours)                                                                                                    |
|   | Schooling                                                                                                    |                                                                                                    |
|   | Administrative attachment                                                                                       | 10.                                                                                                    |
|   |                                                                                                    | Are you looking for a tob 2 O no O yes                                                                                                    |
|   | CVEC                                                                                                    |                                                                                                    |
|   | CVEC                                                                                                    | Professional project *                                                                                                    |
|   |                                                                                                    | Teacher/researcher, higher education teaching personnel                                                                                          |
|   | Status and Funding                                                                                              | Researcher within an academic field                                                                                                    |
|   |                                                                                                    | Researcher within a company, R&D in the private sector                                                                                           |
|   | Second States in the second second second second second second second second second second second second second | Steering research and innovation, managing innovative projects, steering innovative structures                                                   |
|   | Thesis progress                                                                                                 | Work relating to research assistance and support, innovation and promotion, developing innovative Spin-Offs and Start-Ups                        |
|   |                                                                                                    | Expertise, studies and counselling within organisations, cabinets or companies providing intellectual services, scientific, prospective or strai |
|   | Foreign languages                                                                                               | expertise                                                                                                    |
|   | i oreign anguages                                                                                               | Entrepreneur within innovative fields                                                                                                    |
|   |                                                                                                    | Scientific mediation, scientific communication and journalism, scientific edition, international relations                                       |
|   | Display management                                                                                              | Other                                                                                                    |
| 1 | Display management                                                                                              | Scientific mediation, scientific communication and journalism, scientific edition, international relations Other                                 |
| ٢ |                                                                                                    |                                                                                                    |
|   | Competencies and portfold                                                                                       |                                                                                                    |
|   |                                                                                                    |                                                                                                    |

This tab allows you to complete your profile by enhancing your skills and various experiences.

"Individual training contract" TAB:

| 0 | Civil status                 | Individual training contract (CIF)                                                                                                    |
|---|------------------------------|----------------------------------------------------------------------------------------------------|
| 0 | Contact information          |                                                                                                    |
|   |                              | ALL THE FIELDS OF THIS FORM ARE COMPULSORY                                                                                                    |
| 0 | Schooling                    | Some elements which are necessary for editing this convention are still missing.<br>(10 characters at least)                                                                                     |
| 0 | Administrative attachment    |                                                                                                    |
| 0 | CVEC                         | <b>DO NOT FORGET TO CLICK ON THE "SAVE" BUTTON BEFORE LEAVING THIS PAGE. Otherwise, the new information you have</b>                                                                             |
| 0 | Status and Funding           | entered will be lost.                                                                                                    |
| 0 | Thesis progress              | Estimated Schedule for the Research Work:<br>Specify the provisional deadlines for the main stages of the doctoral project until the defence, by year (Year 1, Year 2, Year 3)                   |
| 0 | Foreign languages            |                                                                                                    |
| 0 | Display management           |                                                                                                    |
| ø | Competencies and portfolio   | li.                                                                                                    |
| 0 | Individual training contract | Mode of the supervision and follow-up of the PhD Student's training and research progress:<br>Also specify the Scheduled frequency of work meetings with thesis supervisor and/or co-supervisor: |

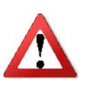

The Individual training agreement is an important and regulatory document. It must be validated by your thesis supervisor. It is important to fill in this tab with your thesis supervisor, or at the very least in agreement with him after prior discussion with him.

« Documents to be attached » tab :

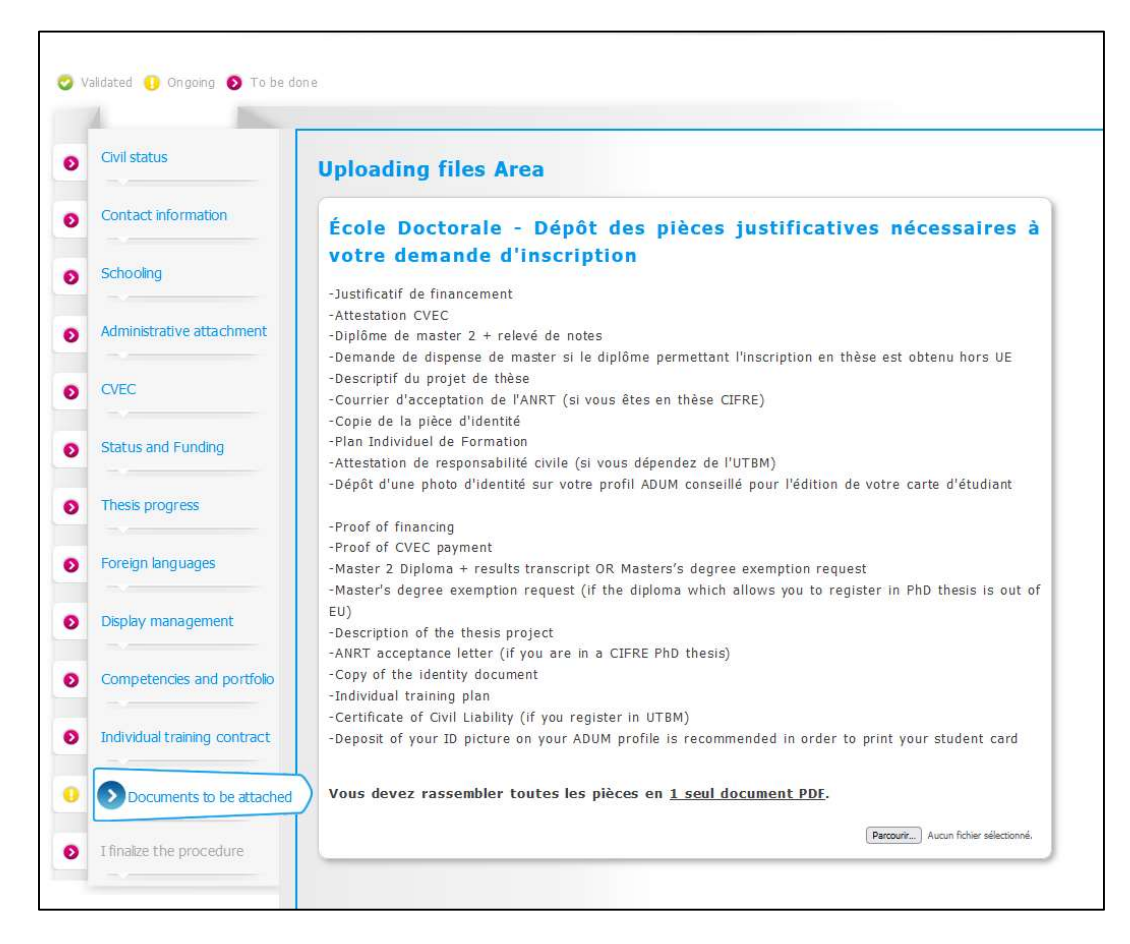

Additional documents are required to complete your registration file. The list of these documents which must be provided is indicated here. You must group these documents in a single PDF document and submit it here.

"I finalize the procedure" tab :

| 0 | Etat civil                              | Je finalise la procédure                                                                                                    |
|---|-----------------------------------------|----------------------------------------------------------------------------------------------------|
| 0 | Coordonnées                             |                                                                                                    |
| 0 | Déroulement de la scolarité             | <ul> <li>Je reconnais avoir pris connaissance du contenu de la Charte des thèses et je m'engage à la respecter. Je m'engage<br/>également à respecter et à me tenir informé(e) du cadre réglementaire national et des règles internes à l'établissement qui<br/>me concernent.</li> </ul> |
| 0 | Rattachement administratif              | Le certifie que les données relatives à la Convention Individuelle de Formation saisies dans mon dossier ADIIM correspondent                                                                                                    |
| 0 | Statut et Financement                   | aux conditions de réalisation de mon projet doctoral. Je m'engage à respecter les termes de ladite Convention Individuelle<br>de Formation.                                                                                                    |
| 0 | Déroulement Doctorat                    |                                                                                                    |
| 0 | Langues vivantes                        | TRANSMISSION DES DONNÉES POUR INSTRUCTION DU DOSSIER                                                                                                    |
| 0 | Documents à joindre                     |                                                                                                    |
| 0 | Convention individuelle de<br>formation |                                                                                                    |
| 0 | Gestion affichage                       |                                                                                                    |
| 0 | Compétences et portfolio                |                                                                                                    |
| 0 | Je finalise la procédure                |                                                                                                    |

Once you have completed all the tabs (when they all turned green) and submitted all the requested documents, you can finalize your registration request by going to the "I finalize the procedure" tab and clicking on "Transmission of data for processing".

What happens next :

- > Your thesis supervisor receives an e-mail asking him to give his opinion on your registration request.
- If his opinion is favorable : the director of your research unit receives an e-mail asking him to give his opinion on your registration request.
- If his opinion is favorable : your doctoral school checks your file, contacts you if it is not complete or if any clarifications are needed, and the doctoral school's director indicates if he is in favor or not to your enrollment in the doctoral program.
- > If the doctoral school's director is in favor of your registration : the UBFC President declares your registration.
- You will receive an e-mail informing you that your registration has been accepted and informing you of the steps to take to pay your registration fees.
- Once you have paid your registration fees and submitted your proof of payment on ADUM, your registration is finalized by UBFC.
- Your schooling certificate is available in your personal ADUM space. You will receive your Pass UBFC (multiservice student card) at the postal address indicated in your profile.

For further information about registration and PhD at UBFC, you can :

- Consult the UBFC Doctoral College website : <u>https://collegedoctoral.ubfc.fr/?lang=en</u>
- Consult your doctoral school website
- Get in touch with your doctoral school secretariat (<u>https://collegedoctoral.ubfc.fr/ressources-faq/directory/?lang=en</u>)